# How to Use "My Library"

### 1. Logging in

(1) Click "Login" or "My Library" on the top page of Online Catalogue (<u>https://gw.i-house.or.jp/drupal/?q=en</u>)

| "   | URR文化会教 因前室<br>International House of Japan Library                                                                                                    |                                                                                                    |
|-----|----------------------------------------------------------------------------------------------------|----------------------------------------------------------------------------------------------------|
| Int | ternational House of Japan Ubrary Home General Information rch On By category: Advanced search                                                                                                    | on Japanese Help )                                                                                                    |
| N   | tew Arrival<br>EERCACHERER<br>EERCACHERER<br>EERCA | Keyemper 2021         2           54         Mo         Va         Th         Fr         Th           54         Mo         Va         Na         Th         Fr         Th           7         8         9         10         11         12         13         14         5         6         27         28         9         20         14         15         16         17         15         16         20         20         20         20         20         20         20         20         20         20         20         20         20         20         20         20         20         20         20         20         20         20         20         20         20         20         20         20         20         20         20         20         20         20         20         20         20         20         20         20         20         20         20         20         20         20         20         20         20         20         20         20         20         20         20         20         20         20         20         20         20         20         20         20 |
|     | Primarca Paulica                                                                                                    | A Payr top                                                                                                    |
|     |                                                                                                    |                                                                                                    |

(2) When the Login screen appears, enter your login name (ID number of your library card) and initial password.

| 日本<br>国際文化会館 岡冑室<br>interrational House of Japan Library |                                                                                                    |            |
|----------------------------------------------------------|----------------------------------------------------------------------------------------------------|------------|
|                                                          | Login Uter 10 Procouding Login Login Login Login Login Login Login Decoded and the set of the window. To log out, click Logout on the top of the window. To log out, click Logout on the top of the window. To tog out, click Logout on the top of the window. To tog out, click Logout on the top of the window as yours until the logout operation completes. |            |
|                                                          |                                                                                                    | A Page top |
|                                                          | ETTYBOL PAIRS                                                                                                    |            |

(3) Click your name on the menu bar after logging in.

| Enternation | 際文化会能 回身安<br>martisinal House of Japan Library<br>al House of Japan Library Home General Information |                                                                                                    |  |  |
|-------------|----------------------------------------------------------------------------------------------------|----------------------------------------------------------------------------------------------------|--|--|
| Search      | By category Advanced search                                                                          | Bodemark Logout Japanese Hol Library<br>My Library                                                                                                    |  |  |
|             |                                                                                                    | Calendar           50         To         To           50         To         To           1         2         To         To           1         2         2         2         2         2         2         2         2         2         2         2         2         2         2         2         2         2         2         2         2         2         2         2         2         2         2         2         2         2         2         2         2         2         2         2         2         2         2         2         2         2         2         2         2         2         2 <th 2"2"2"2"2"2"2"2"2"2"2"2"2"2"2"2"2"2<="" colspan="2" th=""></th> |  |  |
|             | Privato: Policy                                                                                      | A Paga Kg                                                                                                    |  |  |
|             |                                                                                                    |                                                                                                    |  |  |

(4) The top page of My Library will be displayed.

| ŗ   | 日際文化会館 図書室<br>International House of Japan Library |                             |                                    |                               | exit |
|-----|----------------------------------------------------|-----------------------------|------------------------------------|-------------------------------|------|
| Se  | sarch                                              | By category Advanced search | Bookmark Logout Japane             | se Help Library<br>My Library |      |
| Тор | > My Library                                       |                             |                                    |                               |      |
| Му  | y Library                                          |                             |                                    |                               |      |
| The | ere is no announcement.                            |                             |                                    |                               |      |
| No  | New Arrival                                        |                             | Set the cor                        | nditions for new arrivals     |      |
|     | Materials on loan                                  |                             | 1 item(s) Materials under request. |                               |      |
| Th  | Bookmark<br>erre is no bookmark.                   | Personal Settings           | History<br>Loan History            | 693 item(s)                   |      |
| TH  | Message<br>ere is no information.                  |                             |                                    |                               |      |
|     |                                                    |                             |                                    | A Page top                    |      |
|     |                                                    | Privacy Policy              |                                    |                               |      |

## 2. Renewing borrowed books

(1) Click "Local library" from the "Materials on Loan" menu on the My Library page.

|  | 国際文化会館 図書室<br>International House of Japan Library           |                                                           |                                              | exit |
|--|--------------------------------------------------------------|-----------------------------------------------------------|----------------------------------------------|------|
|  | Search                                                       | Q By category Advanced search                             | Bookmark Logout Japanese Help 🏾 🚨 My Library |      |
|  | Top > My Library                                             |                                                           |                                              |      |
|  | My Library                                                   |                                                           |                                              |      |
|  | There is no announcement.                                    |                                                           |                                              |      |
|  | New Arrival<br>No conditions have been set for new arrivals. |                                                           | Set the conditions for new antivels          |      |
|  | Materials on loan                                            |                                                           | 1 liters(s) Materials under request          |      |
|  | Bookmark<br>There is no bookmark.                            | Personal Settings Change Service Settings Change Personal | History     Lear History     603 Rem(+)      |      |
|  | Message                                                      |                                                           |                                              |      |
|  |                                                              |                                                           | A Page top                                   |      |
|  |                                                              | Privacy Policy                                            |                                              |      |

#### (2) Click "Renew."

| 日際文化会館 図<br>International House                        | 唐室<br>d Japas Lbrary                                                                        | Ite                                         |  |  |  |
|--------------------------------------------------------|---------------------------------------------------------------------------------------------|---------------------------------------------|--|--|--|
| Search                                                 | By category Advanced search                                                                 | Bookmark Logiout Japanese Help 🚨 My Library |  |  |  |
| Top > My Library > Materials of                        | n Ioan                                                                                      |                                             |  |  |  |
| Materials on loan                                      |                                                                                             |                                             |  |  |  |
| Local library                                          | Local library 1 item(s) 1-1                                                                 |                                             |  |  |  |
| all 1 its                                              | Remaking Kurosawa : translations and perm                                                   |                                             |  |  |  |
| overdue 0 ite<br>Due date is coming 0 its<br>soon. (s) | m(s) ons in global cinema<br>m Publisher : Palgrave Macmilian<br>Verse : Palgrave Macmilian |                                             |  |  |  |
| loan 1 ite                                             | m(s) Book Lending limit : Checked out                                                       |                                             |  |  |  |
| Other organizations 0 ite                              | m(s) Due date : December 10,2021<br>Extend count : 0                                        |                                             |  |  |  |
|                                                        | Please return this material by December 10.2021.                                            |                                             |  |  |  |
|                                                        |                                                                                             | A Page top                                  |  |  |  |
|                                                        | Phone Julicy                                                                                |                                             |  |  |  |
|                                                        |                                                                                             |                                             |  |  |  |
|                                                        |                                                                                             |                                             |  |  |  |
|                                                        |                                                                                             |                                             |  |  |  |
|                                                        |                                                                                             |                                             |  |  |  |

#### 3. Reserving books

(1) Click the "Reserve" button below the catalogue search results.

| Unterhaldenia House er sapan Levary                                                                                                    |                                                      |
|----------------------------------------------------------------------------------------------------|------------------------------------------------------|
| Search Q By category Advanced search                                                                                                    | Boolmark Logiout Japanese Help 🚨 Ubrity<br>My Ubrary |
|                                                                                                    | Next >                                               |
| Land of plants in motion : Japanese botany and the world, pbk. There BL In Review Transfer University Press, 2021 Text Text Text Text Text Text Text Text                                                                                                    |                                                      |
| Reservable                                                                                                    |                                                      |
| No. Watting Printing year Location Call no. Material ID Status Notes                                                                                                    |                                                      |
| 1 0 general shelf 992<br>HT 11126392 New arrival corner                                                                                                    |                                                      |
| ■ more     ■ Sere       Details     201       Society film     10 p. 18, mp. port, 123 cm       Society film     Note       Production     10 p. 18, mp. port, 123 cm       Society film     Production and p. point and       Vote     Production and p. point and       Note     Production and p. point and       Author     Production and p. point and       Subject     Production and p. point and       Production     Production and p. point and       Production     Production and p. point and       Subject     Production and p. point and       Production     Production and p. point and       Production     Production and p. point and       Production     Production and p. point and       Production     Production and p. point and       Subject     Production and p. point and       Production     Production and p. point and       Production     Production and p. point and       Production     Production and p. point and       Production     Production and p. point and       Production     Production and p. point and       Production     Production and p. point and       Production     Production and p. point and       Production     Production and p. point and       Production     Production and |                                                      |
| < Back 3 / 27 materials                                                                                                    | Next >                                               |

(2) If you are already logged in, follow the on-screen instructions to reserve a book.

| 国際文化会館 國書室<br>interrational House of Japan Library |                                                                                                    |            |
|----------------------------------------------------|----------------------------------------------------------------------------------------------------|------------|
|                                                    | Reservation - Input                                                                                                    |            |
|                                                    | Input Confirm Complete                                                                                                    |            |
|                                                    | Material Mobilizing Japanese youth : the Cold War and the making of the sixties<br>generation, : hardcover.<br>Christopher Gerteis. Cornell University Press, 2021. |            |
|                                                    | User Library (000001)                                                                                                    |            |
|                                                    | Memo                                                                                                    |            |
|                                                    | Cancel Go to Confirmation window                                                                                                    |            |
|                                                    | Privacy: Palicy                                                                                                    | A Page top |
|                                                    |                                                                                                    |            |
|                                                    |                                                                                                    |            |
|                                                    |                                                                                                    |            |
|                                                    |                                                                                                    |            |
|                                                    |                                                                                                    |            |

(3) If you are not logged in, the Login screen will appear. Follow the on-screen instructions after logging in.

#### 4. Confirmation

Check the My Library page for notices regarding reserved books, etc.

|   | 日際文化会館 図書室<br>International House of Japan Library                                       |                                                                 |           |                                         | exit |
|---|------------------------------------------------------------------------------------------|-----------------------------------------------------------------|-----------|-----------------------------------------|------|
|   | Search                                                                                   | Q By category Advanced search                                   |           | Bookmark Logout Japanese Help 🎴 Library |      |
| т | Fop > My Library                                                                         |                                                                 |           |                                         |      |
|   | My Library                                                                               |                                                                 |           |                                         |      |
|   | There is no annuncement.<br>New Arrival<br>No conditions have been set for new arrivals. |                                                                 |           |                                         |      |
|   |                                                                                          |                                                                 |           | Set the conditions for new arrivals     |      |
|   | Materials on loan                                                                        |                                                                 | 1 item(s) | Materials under request                 |      |
|   | Bookmark<br>There is no bookmark.                                                        | Personal Settings<br>Change Service Settings<br>Change Password |           | History     Loan History     053 fem(c) |      |
|   | Message                                                                                  |                                                                 |           |                                         |      |
|   |                                                                                          |                                                                 |           | A Page top                              |      |
|   |                                                                                          | Privacy, Exilicy                                                |           |                                         |      |

\*If you have any questions or have forgotten your password, please contact the library.

Contact : International House of Japan Library Tel: 03-3470-3213 E-mail: infolib@i-house.or.jp